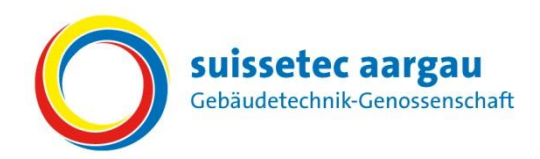

# *Kurzanleitung für Berufsbildnerinnen und Berufsbildner* Für das kommende Semester Bildungsplan prüfen.

# Semesterbeginn

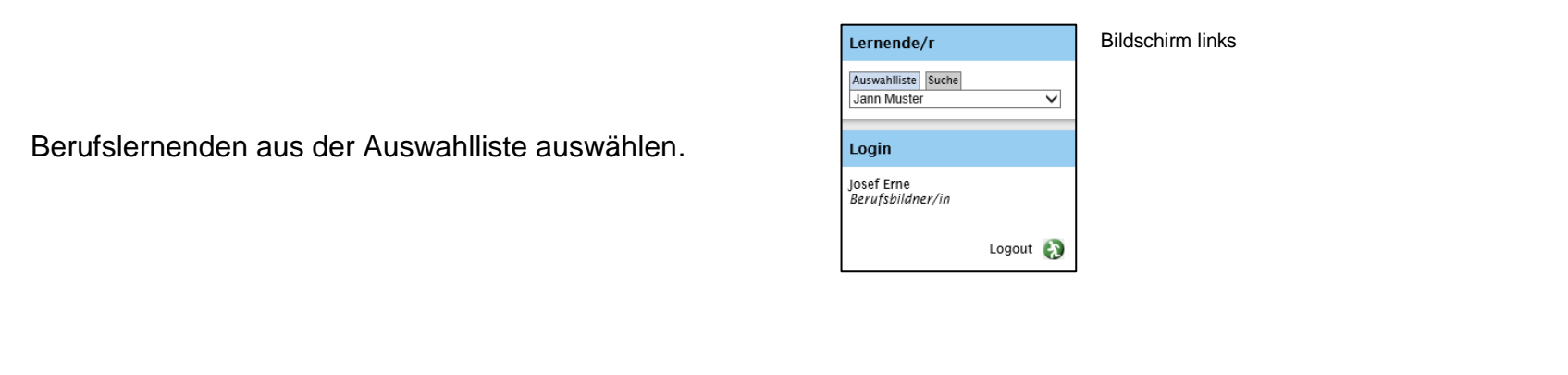

«Mausklick» auf:

- 1 Ausbildung
- 2 Bildungsplan
- 3 Das zu bewertende Semester auswählen
- 4 Alle öffnen

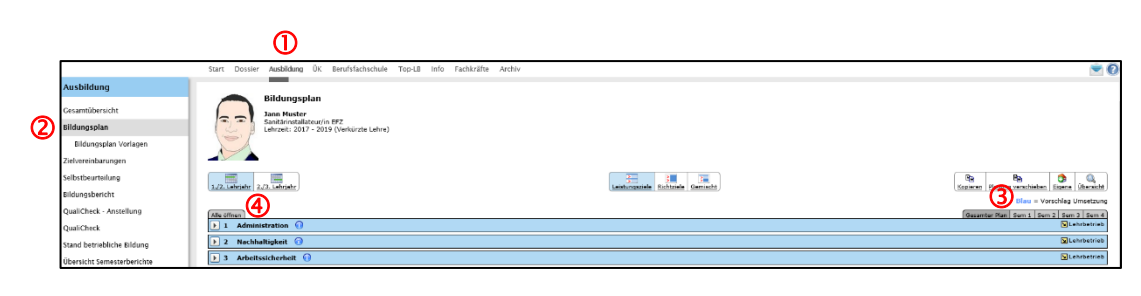

#### **(5)** Die vorgeschlagenen Leistungsziele prüfen.

**Hinweis:** Die Leistungsziele mit einem Häklein im blauen Feld entsprechen dem "Vorschlag der Bildungsverordnung" Diese Leistungsziele sollten im entsprechenden Semester vermittelt werden.

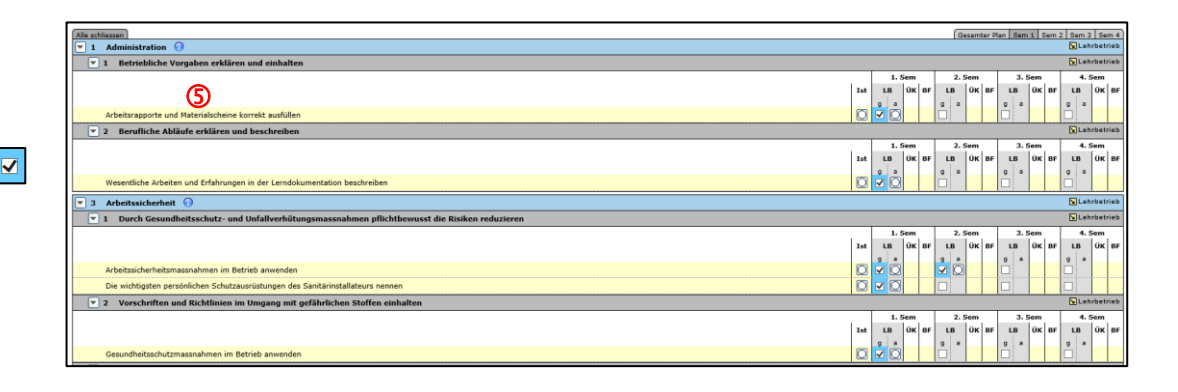

#### Leistungsziele verschieben

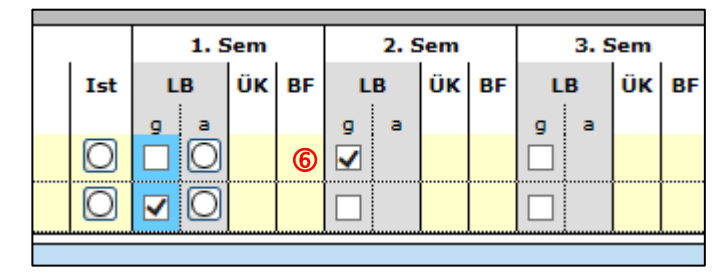

Durch Versetzen des Häkleins 6 können die Leistungsziele in ein anderes Semester verschoben werden.

(7) Bildung

Oder sie haben die Möglichkeit einen betriebsbezogenen Bildungsplan unter Bildungsplan Vorlagen zu erstellen.

| g                |                                                                                                    |      |     |                                                                                                    |     |       |         |     |             |                 |                   |                                          |                                    |
|------------------|----------------------------------------------------------------------------------------------------|------|-----|----------------------------------------------------------------------------------------------------|-----|-------|---------|-----|-------------|-----------------|-------------------|------------------------------------------|------------------------------------|
| icht             | Bildungsplan Vorlage<br>Sanitärinstallateur/in EFZ, Lehrperiode 2018 - 2021                                                                                                    |      |     |                                                                                                    |     |       |         |     |             |                 |                   |                                          |                                    |
| ·                | Bidungalar wechsahr: Lahrpartede:                                                                                                    |      |     |                                                                                                    |     |       |         |     |             |                 |                   | -                                        | •                                  |
| plan Vorlagen    | Sanitarinstallateur/in EFZ V Lehrperiode wahlen V                                                                                                    |      |     |                                                                                                    |     |       |         |     |             |                 |                   | Kopieren                                 | Eigene                             |
| rungen           |                                                                                                    |      |     |                                                                                                    | _   |       |         |     |             | в               | au = Vors         | achiag Ums                               | isetzung                           |
| ilung            | Alle soliessen                                                                                                    |      | _   | _                                                                                                    | Ges | amte  | z Pla   | Ser | 1 Se        | m 2 Set         | 3 3 Sem ·         | & Sem 5                                  | Sem 6                              |
| ebs.             | ▼ 10 Betrahlinka Versahen arklänn und sinhaltan                                                                                                    | -    | -   | -                                                                                                    | -   | -     |         |     |             |                 |                   | Lehrt                                    | betrieb                            |
|                  |                                                                                                    | T    | 1.5 | em                                                                                                    | Π.  | . 5e  |         | 3.5 | en T        | 4. Sen          | 5.5               | em 6.                                    | . Sem                              |
| Anstellung       |                                                                                                    | 1    |     | K BF                                                                                                    | LB  | üĸ    | 87      |     | 1 10        | LB UK           | 17 LB ()          | C DF LB                                  | üK BF                              |
|                  | Arbeitsrapporte und Materialscheine korrekt ausfüllen                                                                                                    |      |     |                                                                                                    |     |       |         |     |             |                 |                   |                                          |                                    |
| oliche Bildung   | Die grundlegenden administrativen Abläufe im Werkstattbereich des Betriebes nennen und einhalten                                                                                                    |      |     |                                                                                                    |     |       |         |     |             |                 |                   |                                          |                                    |
| -                | Die betrieblichen Rechte und Pflichten des Installateurs nennen                                                                                                    |      |     |                                                                                                    |     |       |         |     |             |                 |                   |                                          |                                    |
| nesterberichte   | Das Leitbild und das Organigramm des Betriebes beschreiben                                                                                                    | [    |     |                                                                                                    |     |       |         |     |             |                 |                   |                                          |                                    |
| r l              | Verschiedene Möglichkeiten der Selbstbeurteilung anwenden                                                                                                    |      |     | ~                                                                                                    |     |       |         |     |             |                 |                   |                                          |                                    |
|                  | 2 Berufliche Abläufe erklären und beschreiben                                                                                                    |      |     |                                                                                                    |     |       |         |     |             |                 |                   | Lehrb                                    | betrieb                            |
| Suche            |                                                                                                    |      | 1.5 | •m                                                                                                    | 2   | . See | m<br>01 | 3.5 |             | 4. See          | 5.5               | em 6.                                    | Sem<br>Or Dr                       |
|                  | Wesentliche Arbeiten und Erfehrunnen in der Lerndekumentation handraßen                                                                                                    |      |     |                                                                                                    |     |       |         | H.  |             |                 |                   |                                          |                                    |
|                  | The particular of the second second | - 10 |     |                                                                                                    |     |       |         |     |             |                 | -                 |                                          |                                    |
|                  | Wesentliche Arbeitsablaufe in der Lemdokumentation beschreiben                                                                                                    | -    |     |                                                                                                    |     | -     |         | 1   |             |                 |                   |                                          |                                    |
|                  | Wesertliche Arbeitsabilarfe in der Lemdolumentation beschneiben<br>Die Grundsätze einer Lemdolumentation erfähren und annemden                                                                                                    |      | •   |                                                                                                    |     | -     |         |     | $\square$   | -               | ++-               | +++                                      |                                    |
| r/in             | Vesentičké Arketalialavík in de Lendoumentation beskelena<br>Dia Gundiatza eine Lendoumentation elikien ud annuelan<br>Wesentičké Erkonstain de furulekonstation elikiene ud annuelan                                                                                                    |      |     | , ,                                                                                                    |     |       |         |     |             |                 |                   |                                          |                                    |
| e/in             | Weserfiche Arbeitablah in de Lendoumentation bedverban Die Gunditzte eine Lendoumentation setziere und annoden Weserfiche Arbeitablah ein de Lendoumentation bedverban                                                                                                    |      |     | , , ,                                                                                                    |     |       |         |     |             |                 |                   | SLehn                                    | betrieb                            |
| r/in<br>Logout 🔇 | Beneticke Arbeitakliche für Landkarmetisten kenneken Die Grundsitz eine Landkarmetisten kenneken Veserdick Erkensteauer ich undkarmetisten kenneken Veserdick Erkensteauer ich undkarmetisten kenneken Veserdick Erkensteauer ich undkarmetisten kenneken                                                                                                    |      |     | , ,                                                                                                    |     |       |         |     |             |                 |                   | E Lehrs                                  | betrieb<br>Betrieb                 |
| r/in<br>Logout 👔 | Weserfiche Arbeitablaufe in de Lendoumentation beschweiten           Die Gunditäte and Lendoumentation beschweiten           Weserfiche Kontrasta in der Lendoumentation beschweiten           Voll 21           Met des gebrücklichen Betriebe, und Reinigungsmättels sicher umgehens                                                                                                    |      | 1.5 | <ul> <li>•</li> <li>•</li></ul> |     | . See | n<br>10 | 3.9 | Han ( as    | 4. Sem          | 5.54              | Lehri<br>Lehri<br>Ha 6.                  | betrieb<br>betrieb                 |
| r/in<br>Logout 🚷 | Wexetike Arbeitalduk in for Landoumenteine Neahnben Die Gondate in Eurobeitung eine Arbeitalduk in Beschreiben Wexetike Arkentese is der Landoumenteine Neahnben                                                                                                    |      | 1.5 |                                                                                                    | 3   | . See | m<br>BF | 3.9 | een<br>C BF | 4. Sea          | 5. 54             | Lehrs                                    | Betrieb<br>Betrieb<br>Sem<br>OK BF |
| r/in<br>Logout 👸 | Weerstiche Arbeitablevie in der Lemdaumentation beschreiben Des Dorchaftes einer Lemdaumentation elleren voll annahen Weerstiche Kernbare in der Lemdaumentation beschreiben                                                                                                    |      | 1.5 | <ul> <li></li></ul>                                                                                                    |     | . See | BF      | 3.9 | ees<br>< BF | 4. Sem<br>LB 0K | 3. 54<br>4F LB 04 | C BF LB                                  | betrieb<br>betrieb<br>Sem<br>UK BF |
| r/in<br>Logsut 👔 | Versetiske Arbeitalduke for krustelaumenten kennhelen  Ofer Gonatten ister krustelaumenten kennhelen  Versetiske Arbeitalduke for krustelaumenten kennhelen  Versetiske Arbeitalduke for krustelaumenten kennhelen  Versetiske Arbeitalduke for Arbeitalen kennhelen  Estelse- und Reinigungenten kunnkt auflematen  Estelse- und Reinigungenten kunnkt auflematen  Ditter versetiske for Kennhelen Reinigensprecht und Orbe ennen und einkalten                                                                                                    |      | 1.5 |                                                                                                    |     | . See | BF      | 3.9 | een<br>C BF | 4. Sem<br>LB ÜK | 5. 54<br>3F LB () | C Lehen<br>C Lehen<br>C Lehen<br>C SF LB | Betrieb<br>Seens<br>OK BF          |

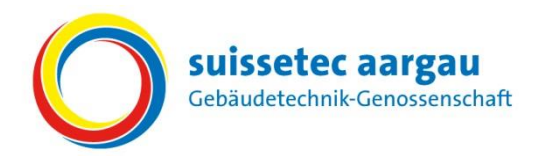

8 Unter "Eigene" können im Bildungsplan zusätzliche eigene Leistungsziele hinzugefügt werden.

|                            | Start Dossier Ausbiklung ÜK Berufsfachschule Top-LB Info Fachkräfte Archiv | × 0                                                                                                    |
|----------------------------|----------------------------------------------------------------------------|----------------------------------------------------------------------------------------------------|
| Ausbildung                 |                                                                            |                                                                                                    |
| Gesamtübersicht            | Bildungsplan<br>Jann Huster                                                |                                                                                                    |
| Bildungsplan               | Sanitärinstalleteuriin EFZ<br>Lehrzeit: 2017 - 2019 (Verkurzte Lehre)      |                                                                                                    |
| Bildungsplan Vorlagen      |                                                                            | 0                                                                                                    |
| Zielvereinbarungen         |                                                                            | <b>⊘</b>                                                                                                    |
| Selbstbeurteilung          |                                                                            | 📜 🔚 🔁                                                                                                    |
| Bildungsbericht            | (dotter)                                                                   | (Appress   Johnson   Johnson   Johns |
| QualiCheck - Anstellung    | Alle offnen                                                                | Gesamter Ran Sem 1 Sem 2 Sem 3 Sem 4                                                                                                    |
| QualiCheck                 | ▶ 1 Administration ()                                                      | S Lendetrieb                                                                                                    |
| Stand betriebliche Bildung | 2 Nachhaltigkeit ()                                                        | SLabrbatriab                                                                                                    |
| Übersicht Semesterberichte | 3 Arbeitssicherheit 🕜                                                      | 🔂 Lehrbetrieb                                                                                                    |

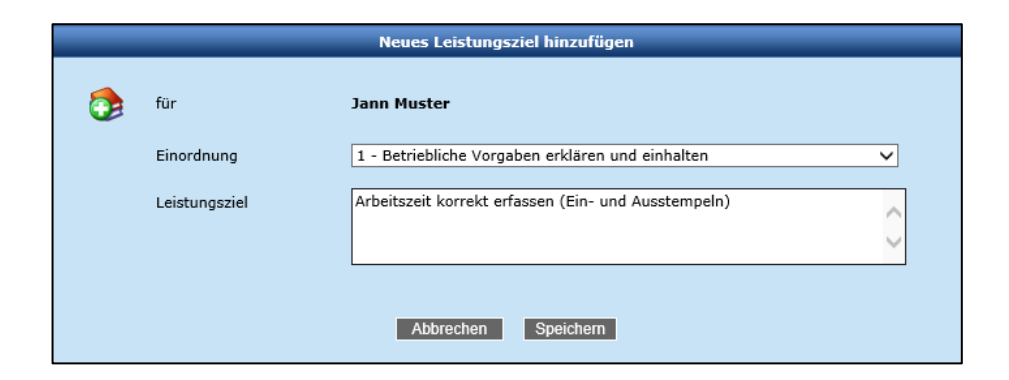

Als Beispiel haben wir ein eigenes Leistungsziel unter Administration  $\Rightarrow$  "1 - Betriebliche Vorgaben erklären und einhalten" eingeordnet.

## Unter Gesamter Plan kann das neue Leistungsziel durch Setzen eines Häkleins 9 einem Semester zugeordnet werden.

| Alle schliessen Gesamter Plan Sem 1 Sem 2 Sem 3 Sem 4                                            |     |               |       |             |       |     |        |     |        |  |  |
|--------------------------------------------------------------------------------------------------|-----|---------------|-------|-------------|-------|-----|--------|-----|--------|--|--|
| Administration   Lehrbetri                                                                       |     |               |       |             |       |     |        |     |        |  |  |
| ▼ 1     Betriebliche Vorgaben erklären und einhalten                                             |     |               |       |             |       |     |        |     |        |  |  |
|                                                                                                  |     | 1.5           | em    | 2.          | Sem   | 3.  | 3. Sem |     | 4. Sem |  |  |
|                                                                                                  | Ist | LB            | ÜK BF | LB          | ÜK BF | LB  | ÜK BF  | LB  | ÜK BF  |  |  |
|                                                                                                  | _   | g a           |       | g a         |       | g a |        | g a |        |  |  |
| Arbeitsrapporte und Materialscheine korrekt ausfüllen                                            |     |               |       |             |       |     |        |     |        |  |  |
| Die grundlegenden administrativen Abläufe im Werkstattbereich des Betriebes nennen und einhalten |     |               |       | <b>V</b> () |       |     |        |     |        |  |  |
| Die betrieblichen Rechte und Pflichten des Installateurs nennen                                  |     |               |       |             |       |     |        |     |        |  |  |
| Das Leitbild und das Organigramm des Betriebes beschreiben                                       |     |               |       |             |       |     | 0      |     |        |  |  |
| Verschiedene Möglichkeiten der Selbstbeurteilung anwenden                                        |     |               | ~     |             |       |     |        |     |        |  |  |
| Arbeitszeit korrekt erfassen (Ein- und Ausstempeln)                                              | 0   | <b>⊻ (9</b> ) |       |             |       |     |        |     |        |  |  |

### Das neue Leistungsziel wird im Lehrbetriebs- sowie auch im Lernendenportal angezeigt.

| Alle schliessen Gesamter Plan Sem 1 Sem 2 Sem 3 Sem   |     |        |    |        |       |        |     |        |  |  |
|-------------------------------------------------------|-----|--------|----|--------|-------|--------|-----|--------|--|--|
| 1 Administration 1                                    |     |        |    |        |       |        |     |        |  |  |
| 1 Betriebliche Vorgaben erklären und einhalten        |     |        |    |        |       |        |     |        |  |  |
|                                                       |     | 1. Sem |    | 2. Sem |       | 3. Sem |     | 4. Sem |  |  |
|                                                       | Ist | LB ÜK  | BF | LB ÜK  | BF LB | UK BI  | LB  | ÜK BF  |  |  |
|                                                       | g   | a a    | g  | а      | g     | а      | g a |        |  |  |
| Arbeitsrapporte und Materialscheine korrekt ausfüllen |     |        |    |        |       |        |     |        |  |  |
| Arbeitszeit korrekt erfassen (Ein- und Ausstempeln)   |     |        |    |        |       |        |     |        |  |  |